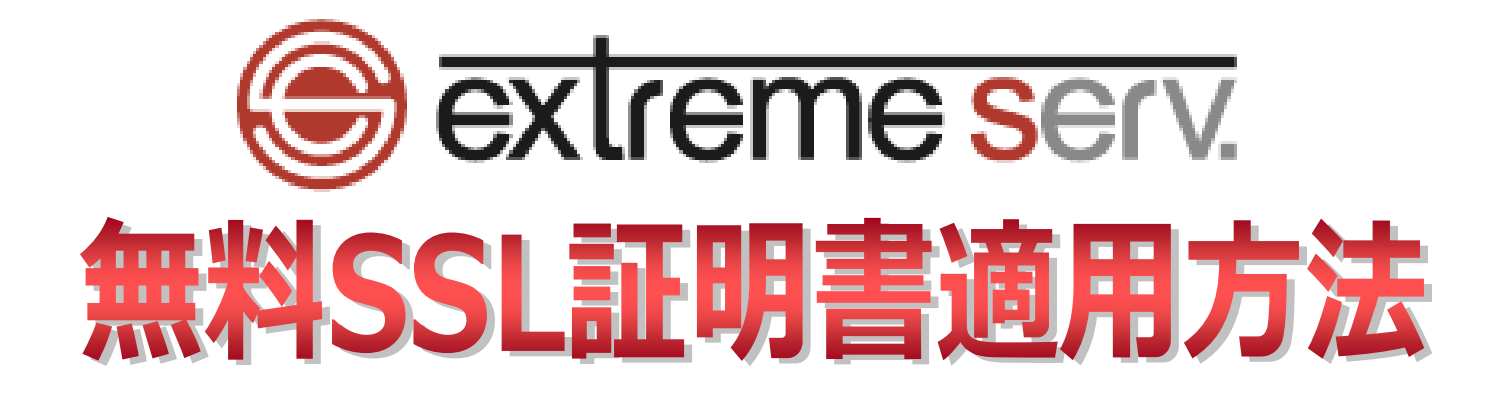

# 目次

| 第1章 | はじめに           | 3 |
|-----|----------------|---|
| 第2章 | 無料 SSL 証明書適用方法 | 3 |

## 第1章 はじめに

いつも当社サービスをご利用いただき誠にありがとうございます。 PHP8 対応サーバでは Let's Encrypt をご利用いただけます。

Let's Encrypt は無料でご利用いただけるドメイン認証型の SSL 証明書です。証明書の有効期間は 90 日ですが、有効 期間満了前に自動で更新されるため、お客様での更新手続きは発生しません。

このガイドでは PHP8 対応サーバで無料 SSL 証明書を適用する方法をご案内いたします。

# 第 2 章 無料 SSL 証明適用方法

1.

管理画面にログインします。

コントロールパネル URL: https://wponyx.extremeserv.net:8443/smb/

| extreme serv                       |
|------------------------------------|
| <u>-++</u><br>1. λ <sup>π</sup>    |
| admin<br>ノスワード<br>の                |
| インターフェース言語<br>デフォルト <b>2. クリック</b> |
| バスワードを忘れた場合<br>ログイン                |
| Cookie                             |
|                                    |
|                                    |
|                                    |

2.

「ホスティングと DNS」の「SSL/TLS 証明書」をクリックします。

| 🕞 extreme serv.        | Q, 検索                                                                                                    | A カスタマーサポート 🔹 すべての契約 🗸 📀 |
|------------------------|----------------------------------------------------------------------------------------------------|--------------------------|
| ⊑ ウェブサイトとドメイン<br>◎ メール | ウェブサイトとドメイン                                                                                                    |                          |
| ۞ アプリケーション             | 4 items total                                                                                                    |                          |
| 🗅 ファイル                 | ドメインを送加 サブドメインを追加 ドメインエイリアスを追加                                                                                                    | ビューを設定。 🏹 ドメインの検索        |
| ◎ データベース               |                                                                                                    |                          |
| 山 統計                   | ※ ドメイン名 ディスク使用状況 チェークス ディスク使用状況                                                                                                    | トラフィック↓                  |
| ್ಲಿ ⊐− <b>ザ</b>        | ∧ % wponyx.denet.support 1. クリック 30.2 MB                                                                                                    | 2.2 MB/月 🗋 🖡             |
| 白 アカウント                |                                                                                                    |                          |
| WordPress              | Testing 123. ダッシュホード ホスティングと DNS メール 利用を開始                                                                                                    |                          |
| 🕼 Laravel              | Translation and the state of the state of |                          |
|                        |                                                                                                    |                          |
|                        |                                                                                                    |                          |
|                        | 開発ツール                                                                                                    |                          |
|                        | 新福田<br>ディスクスペース 30.2 MB<br>金田のトラマィック 22 MB<br>● PHP<br>パージョン7.3.3 サポート表了<br>● ログ<br>● スケジュール済みタスク                                                                                                    |                          |
|                        | <sup>1</sup> 2. クリック <sup>1</sup> <sup>2</sup> <sup>3</sup> <sup>3</sup> <sup>3</sup> <sup>3</sup> <sup>3</sup> <sup>3</sup> <sup>3</sup> <sup>3</sup> <sup>3</sup> <sup>3</sup>                                                                                                    |                          |
|                        | セキュリティ                                                                                                    |                          |
|                        | SSUTUS 証明書<br>セキュリティを強化できます<br>レキュリティを強化できます<br>プログロード保護ディレクトリ<br>・ ウェブアプリケーションファイ<br>アウォール                                                                                                    |                          |
|                        | ウェブサイト: httpdocs IPアドレス システムユーザ                                                                                                    |                          |

#### 3.

# 「インストール」をクリックします。

| extreme serv.                               | C 検索 A カスタマーサポート * @ wponyx.denet.support ⑦ plesk                                                                                                    |  |  |  |  |
|---------------------------------------------|----------------------------------------------------------------------------------------------------|--|--|--|--|
|                                             | <sup>ウェプサイトとドメイン ›</sup><br>wponyx.denet.supportのSSL/TLS 証明書                                                                                                    |  |  |  |  |
| <ul> <li>⇒ データベース</li> <li>… 統t</li> </ul>  | ▲ お使いのドメインは有効な SSL/TLS 証明書で保護されていません。データ転送、クレジットカード取引、ログイン、その他の個人情報を保護するには、有効な証明書を注文またはインストー<br>ルしてください。                                                                                                    |  |  |  |  |
| 糸 ユー <del>ザ</del><br>合 アカウント<br>⑥ WordPress |                                                                                                    |  |  |  |  |
|                                             | 証明書がインストールされていません                                                                                                    |  |  |  |  |
|                                             | トメインを保護する方法をご紹介します。<br>「P Install a free<br>basic certificate<br>provided by<br>Let's Encrypt<br>インストール<br>・ certificate you<br>already<br>・ pem ファイルはど<br>こにありますか?<br>・ certificate you<br>already<br>・ pem ファイルはど<br>こにありますか?<br>・ em ファイルなどッグロード<br>1. クリック |  |  |  |  |

4.

メールアドレスをご入力後、「ドメイン名を保護」と「ドメインにおよび選択された各エイリアスに「www」サブド メインを含める」にチェックを入れ、「無料で取得」をクリックします。

※ワイルドカードはご利用いただけません。

※SSL 証明書の更新タイミングで、ご入力いただいたメールアドレス宛に通知メールが届きますので、

必ず受信可能なメールアドレスをご入力ください。

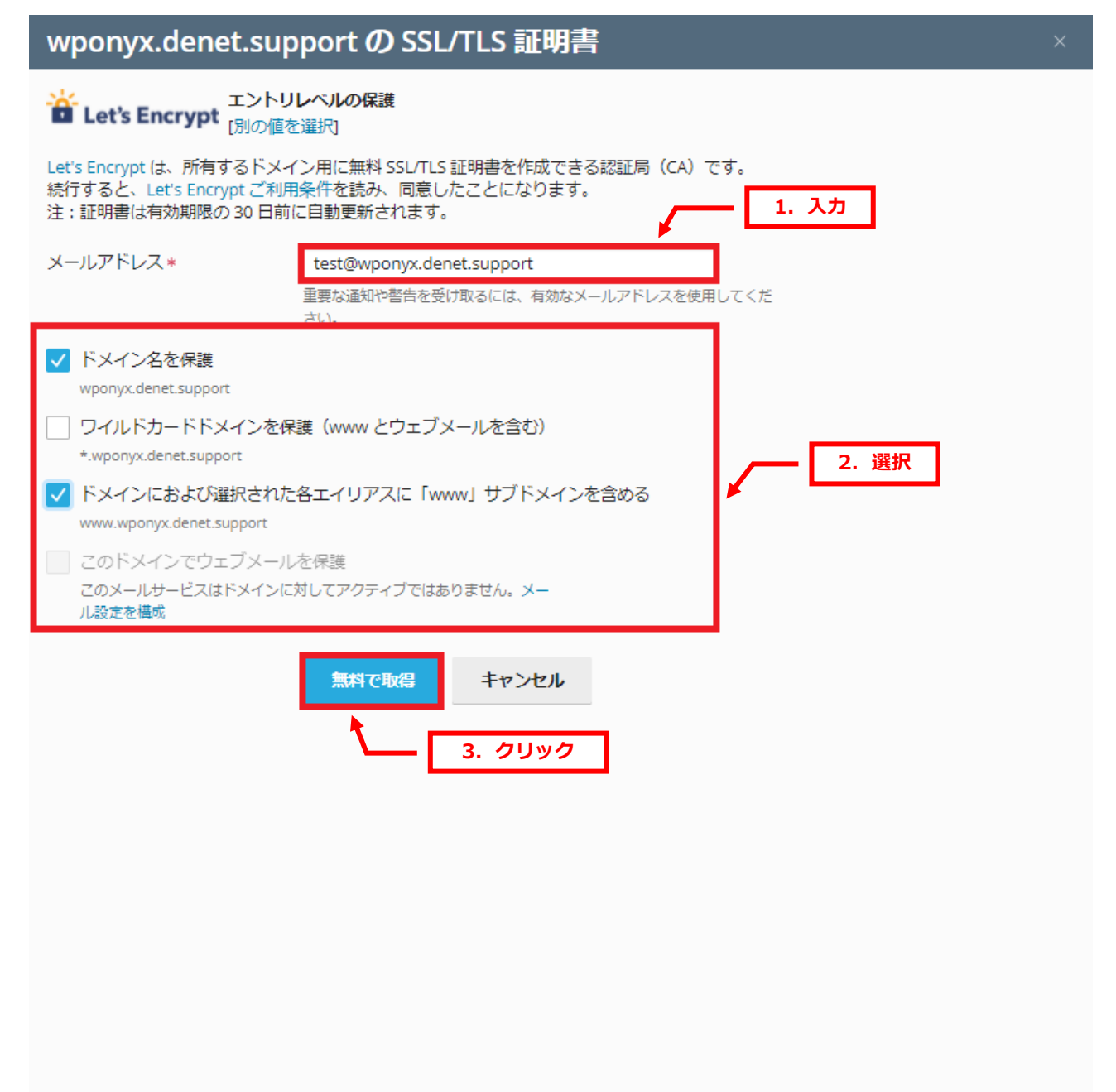

#### 【ご参考】

## SSL 証明書が自動更新されますと以下の通知メールが届きますが、お客様でのお手続きは不要です。

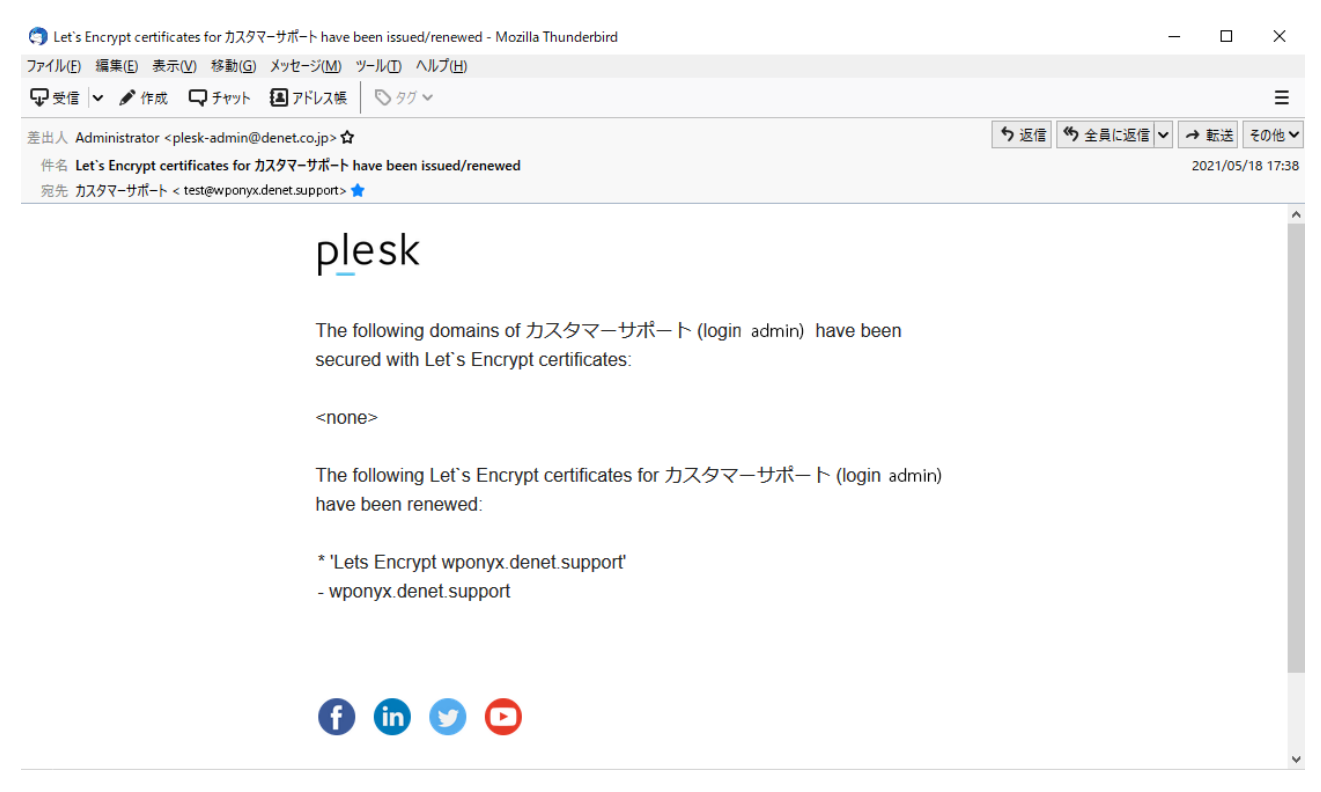

#### 5.

#### 「SSL/TLS 証明書をインストールしました。」が表示されましたら完了です。

| 🕞 extreme serv. | Q, 検索                                                  |                                                                        | 1. 確認<br><sup>①</sup> wponyx.denet.supp         |  |  |  |
|-----------------|--------------------------------------------------------|------------------------------------------------------------------------|-------------------------------------------------|--|--|--|
| 🖵 ウェブサイトとドメイン   | ウェブサイトとドメイン >                                          |                                                                        | ● weany depatrupedt / ccumc 証明書を /              |  |  |  |
| ③ アプリケーション      | wponvx.denet.supportのSSL/TLS証明書                        |                                                                        |                                                 |  |  |  |
| 🗅 ファイル          |                                                        |                                                                        |                                                 |  |  |  |
| ⊗ データベース        | Q 証明書を再発行         × 証明書を割り当て解除         ※ 高度な設定         |                                                                        |                                                 |  |  |  |
| 山 統計            |                                                        |                                                                        |                                                 |  |  |  |
| ್ಲಿ ユ−ザ         | Let's Encrypt                                          |                                                                        | 効期限 タールアドレス                                     |  |  |  |
| 白 アカウント         | エントリレベルの保護                                             | Lets Encrypt wponyx.denet.support                                      | 221年9月1日 C test@wponyx.denet.support<br>動更新されます |  |  |  |
| WordPress       |                                                        | <del>計</del> 框 C Z 示                                                   |                                                 |  |  |  |
|                 | オプション                                                  | 安全でないコンポーネント                                                           |                                                 |  |  |  |
|                 | <ul> <li>SSL セキュリティ ×</li> <li>評価を改善できます。詳細</li> </ul> | <ul> <li>⑤ ドメイン</li> <li>② 安全</li> <li>wponyx.denet.support</li> </ul> | È                                               |  |  |  |
|                 | ,                                                      | ⑦ 「www」プレフィックス付きのドメイン ⊗ 安全                                             | È                                               |  |  |  |
|                 | 、<br>http から https へのリダ<br>イレクト                        | www.wponyx.denet.support                                               |                                                 |  |  |  |
|                 |                                                        | ◇ 保護対象となる追加のコンポーネントを表示                                                 |                                                 |  |  |  |
|                 | HSTS                                                   |                                                                        |                                                 |  |  |  |
|                 | 0                                                      |                                                                        |                                                 |  |  |  |
|                 | ウェブサイトを保護                                              |                                                                        |                                                 |  |  |  |
|                 | ⊗ 無効 ⑦                                                 |                                                                        |                                                 |  |  |  |
|                 | OCSP Stapling                                          |                                                                        |                                                 |  |  |  |
|                 | SSL Labs Test を実行<br>SSL ウェブサーバ構成の<br>詳細な分析。           |                                                                        |                                                 |  |  |  |

【ご参考】

リダイレクト設定(※)をされる場合は、「http から https へのリダイレクト」を有効にします。

※リダイレクト設定とは http の Web サイトにユーザーがアクセスした場合に、自動的に https の Web サイトに飛ば す設定のことを言います。

| extreme serv. | Q。検索                               |                                   |           | A カスタマーサポート · @ すべての契約 · ⑦ plesk |  |  |
|---------------|------------------------------------|-----------------------------------|-----------|----------------------------------|--|--|
| 📮 ウェブサイトとドメイン | 9z79474289425 >                    |                                   |           |                                  |  |  |
| ◎ アプリケーション    | wponyx.denet.support の SSL/TLS 証明書 |                                   |           |                                  |  |  |
| 口 ファイル        |                                    |                                   |           |                                  |  |  |
| ◎ データベース      | <ul> <li>○ 証明書を再発行 × 証明</li> </ul> | 書を割り当て解除 ③ 高度な設定                  |           |                                  |  |  |
| 山統計           |                                    |                                   |           |                                  |  |  |
|               | 🔆 Lot's Ensuret                    | 証明書名                              | 有効期限      |                                  |  |  |
| 白 アカウント       | Tントリレベルの保護                         | Lets Encrypt wponyx.denet.support | 2022年3月9日 | test@wponyx.denet.support        |  |  |
| WordPress     | mor our volume                     | 詳細を表示                             | 日到更新でれるタ  |                                  |  |  |
| - Horanes     | オプション                              | 安全でないコンポーネント                      |           |                                  |  |  |
|               | SSL セキュリティ ×                       | © 5×12                            | ◎ 安全      |                                  |  |  |
|               | 評価を改善できま<br>す。 詳細                  | wponyx.denet.support              | • • • =   |                                  |  |  |
|               | 7.0 87194                          | ⑦ 「www」プレフィックス付きのドメイン             |           |                                  |  |  |
|               | < http から https へのリダ               | www.wponyx.denet.support          |           |                                  |  |  |
|               |                                    | ~ 保護対象となる追加のコンポーネントを表示            |           |                                  |  |  |
|               |                                    |                                   |           |                                  |  |  |
|               |                                    | 1                                 |           |                                  |  |  |
|               | HSTS                               | 1. 有効                             |           |                                  |  |  |
|               |                                    |                                   |           |                                  |  |  |
|               | ウェブサイトを保護                          |                                   |           |                                  |  |  |
|               | ⊗ 無効 ⑦                             |                                   |           |                                  |  |  |
|               |                                    |                                   |           |                                  |  |  |
|               | OCSP Stapling                      |                                   |           |                                  |  |  |
|               | 0                                  |                                   |           |                                  |  |  |
|               | SSI Labs Test を実行                  |                                   |           |                                  |  |  |
|               | SSL ウェブサーバ構成の                      |                                   |           |                                  |  |  |
|               | 詳細な分析。                             |                                   |           |                                  |  |  |

## ご注意

- 本書の内容の一部または全部の無断転載を禁じます。
- 本書の内容は予告無く変更することがあります。
- 本書内で使用している画面キャプチャーはお客様の環境によって異なる場合があります。
- 「extremeserv.」のロゴおよび名称は株式会社ディーネットの商標です。
- その他の商品名、会社名は各社の商標または登録商標です。

2024 年 11 月 第 4 版発行 編集著作 株式会社ディーネット

〔お問い合わせ先〕 株式会社ディーネット 〒541-0041 大阪府大阪市中央区北浜 2-6-11 北浜エクセルビル 5F フリーダイヤル:0120-3889-80(受付時間:平日 9:00~18:00) ※土日祝除く FAX:0120-3889-40 URL : https://extremeserv.net/ e-mail : desk@denet.co.jp